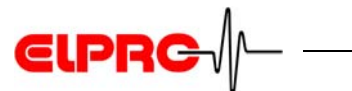

# elproLOG MONITOR-WebAccess Version 1.0x

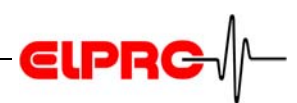

## **Table of contents**

| 1. | Inti | roduction4                                                          |
|----|------|---------------------------------------------------------------------|
|    | 1.1  | System requirements4                                                |
| 2. | Ho   | sting5                                                              |
|    | 2.1  | Customer                                                            |
|    | 2.2  | ELPRO Buchs AG7                                                     |
| 3. | Ins  | tallation & configuration8                                          |
|    | 3.1  | Installation - elproLOG MONITOR-WebAccess<br>8                      |
|    | 3.2  | Configuration - elproLOG MONITOR-WebAc-                             |
|    |      | Cess                                                                |
|    |      | 3.2.1 ApplicationSettings.php<br>General program and path settings8 |
|    |      | 3.2.2 Sample.layout.php<br>Parameter for function: Layouts          |
|    |      | 3.2.3 Sample.trend.php<br>Parameter for function: Trends            |
|    | 3.3  | Configuration - elproLOG MONITOR12                                  |
|    | 3.4  | Configuration - elproLOG MONITOR-WebUp-                             |
|    |      | load12                                                              |
| 4. | Ар   | plication                                                           |
|    | 4.1  | Functions13                                                         |
|    | 4.2  | Measured values14                                                   |
|    |      | 4.2.1 Info window14                                                 |
|    |      | 4.2.2 Detail window14                                               |
|    | 4.3  | Logger based view14                                                 |
|    | 4.4  | Sensor based view15                                                 |
|    | 4.5  | Layouts15                                                           |
|    |      | 4.5.1 Indicators15                                                  |
|    |      | 4.5.2 Examples16                                                    |
|    | 4.6  | Trend graphs17                                                      |
|    | 4.7  | Alarm protocols17                                                   |
|    | Apr  | endix A: curve colors                                               |

Appendix A: curve colors Index Revision history

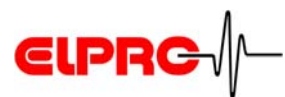

# Used symbols & identification codes

(i) Information

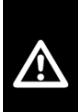

IMPORTANT INFORMATION AND WARNINGS

Reference to related chapter or document

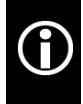

In the interest of our customers, we reserve the right to perform alterations resulting from subsequent technical developments without any particular notice. For this reason, diagrams, descriptions and information concerning the scope of delivery are not binding!

This handbook is valid from elproLOG MONITOR-WebAccess 1.0x onward.

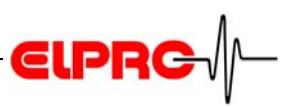

## 1 Introduction

#### Version

The software is delivered on a CD-ROM labeled as follows: 1.0x Refer to the "Read Me file" for the exact version number of the software. elproLOG MONITOR-WebAccess is used to evaluate currently measured values and states registered by elproLOG MONITOR on any PC with network or internet access.

To simplify the representation of the collected data, it is possible to display all the data points on building plans or photographs of local sites which have been saved for this purpose.

## **1.1** System requirements

- Webserver
- PC with internet access and browser
- elproLOG MONITOR, Version 3.50 or higher.
- Depending on the hosting type, elproLOG MONITOR-WebUpload may be required

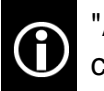

"Administrator" rights are required to make a successful installation.

EN

# **€IPRC**

## 2 Hosting

## 2.1 Customer

The customer uses his/her own Webserver on the internal network

- **1.** Logged data are transferred over the internal network or via FTP to the Webserver.
- 2. User inquiry of data on the Webserver over any Internet browser.

#### Prerequisite

- The scripts required for elproLOG MONITOR-WebAccess are installed on the customer server.
- Data transfer
- Network

The logged data are saved to the elproLOG MONITOR folders.

- FTP Utility program elproLOG MONITOR-WebUpload must be installed to enable data transfer via FTP.
   3.4 Configuration - elproLOG MONITOR-WebUpload
- Installation file on the CD: \elproLOG MONITOR-WebUpload 1.00.06\Setup\setup.exe

#### Requirements

- An available server with PHP 5 and FTP access which is used to host elproLOG MONITOR data.
- Administration rights for managing file authorizations and password protection.
- Manual installation of software elproLOG MONITOR-WebAccess, 3 Installation & configuration, (no setup, no Windows program).

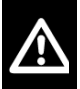

# KNOWLEDGE OF WEBSERVER MANAGEMENT IS REQUIRED.

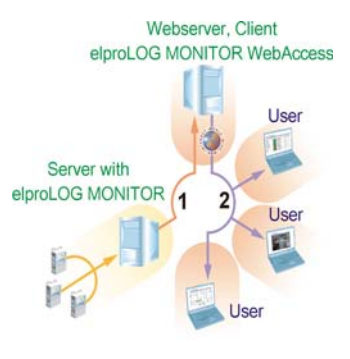

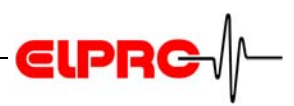

#### The customer uses his/her own external Webserver

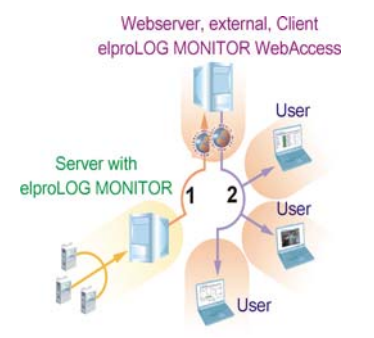

- **1.** Logged data are transferred via FTP with elproLOG MONITOR-WebUpload to the external Webserver.
- 2. User inquiry of data on the Webserver over any Internet browser.

#### Prerequisite

- The scripts required for elproLOG MONITOR-WebAccess are installed on the external server.
- Utility program elproLOG MONITOR-WebUpload must be installed to enable data transfer via FTP 3.4 Configuration - elproLOG MONITOR-WebUpload

#### Requirements

- An available server with PHP 5 and FTP access which is used to host elproLOG MONITOR data.
- Administration rights for managing file authorizations and password protection.
- Manual installation of software elproLOG MONITOR-WebAccess, 3 Installation & configuration, (no setup, no Windows program).

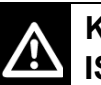

# KNOWLEDGE OF WEBSERVER MANAGEMENT IS REQUIRED.

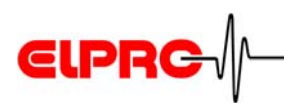

## 2.2 ELPRO Buchs AG

ELPRO Buchs AG offers data hosting services to its customers.

- **1.** Logged data are transferred via FTP with elproLOG MONITOR-WebUpload to the ELPRO Buchs AG Webserver.
- 2. User inquiry of data on the Webserver over any Internet browser.

#### Prerequisite

 Utility program elproLOG MONITOR-WebUpload must be installed to enable data transfer via FTP. 3.4 Configuration - elproLOG MONITOR-WebUpload

THE CUSTOMER IS NOT REQUIRED TO INSTALL SOFTWARE "ELPROLOG MONITOR-WEBAC-CESS". KNOWLEDGE OF WEBSERVER MANAGEMENT IS NOT REQUIRED.

#### Security

• The Webserver with the customer data is located in a high-security data center in Switzerland.

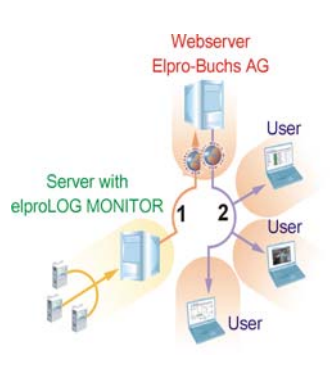

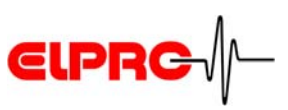

## 3 Installation & configuration

### 3.1 Installation - elproLOG MONITOR-WebAccess

To install elproLOG MONITOR-WebAccess manually, copy all the files from the elproLOG\_MONITOR\_WebAccess CD into the appropriate data folder on your webserver. On the webserver, index.php should be defined as start file.

### 3.2 Configuration - elproLOG MONITOR-WebAccess

All the configuration files are located in data folder "config" on the webserver.

The file name of the template file provides the name of the layout orimagerespectively.

You can create any number of template files in the "config" folder. These files are recognized automatically and transferred to the menu.

The easiest way to create a new layout or a new graph is to take one of the provided template files and to modify it to meet your own requirements.

IN THIS CHAPTER, " >>" MAKES REFERENCE TO OTHER CHAPTERS WHICH SHOW GRAPHIC ELEMENTS THAT REQUIRE PARAMETERIZATION.

#### 3.2.1 ApplicationSettings.php General program and path settings

// Path to protocol files, relative to installation directory

#### Comment

Information about path to the protocol files All path information is relative to the WebAccess installation directory on the webserver

Syntax of file path: Always end the path with /

// start without / end with /

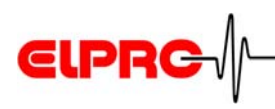

| \$Settings_GroupPath = "data/groups/";                                                                                                    | Group protocol                                                                      |
|----------------------------------------------------------------------------------------------------|-------------------------------------------------------------------------------------|
| <pre>\$Settings_LoggerPath = "data/loggers/";</pre>                                                                                                    | Logger protocol                                                                     |
| \$Settings_AlarmPath = "data/alarms/";                                                                                                    | Alarm protocol                                                                      |
| <pre>// Main Header, showed top on each page \$Settings_ApplicationHeader = "elproLOG MONITOR- WebAccess";</pre>                                       | Title of the elproLOG<br>MONITOR WebAc-<br>cess pages                               |
| Example:                                                                                                    |                                                                                     |
| If the template is called "TEST.layout.php", then the elpro-<br>LOG MONITOR-WebAccess layout is named "TEST".                                          |                                                                                     |
|                                                                                                    |                                                                                     |
| <pre>// Logo picture, showed top on each page, relative to instal-<br/>lation directory<br/>\$Settings_ApplicationLogo = "config/ElproLogo.gif";</pre> | Logo file; top right                                                                |
| <pre>// Application language "Deutsch" or "English" \$Settings_Language = "Deutsch";</pre>                                                             | Language                                                                            |
| <pre>// Screen update interval in minutes \$Settings_SreenRefresh = 2;</pre>                                                                           | Interval for data updat-<br>ing                                                     |
| // chart size for single sensor trends                                                                                                    | Size and color of single curve graph                                                |
| \$Settings_STrend_SizeX = 800;                                                                                                    | Length of x-axis in pix-<br>els                                                     |
| \$Settings_STrend_SizeY = 600;                                                                                                    | Length of y-axis in pix-<br>els                                                     |
| \$Settings_STrend_Color = "#0000ff";                                                                                                    | Color of trend graph<br>(default is blue;#0000ff)<br>>> Appendix A: curve<br>colors |

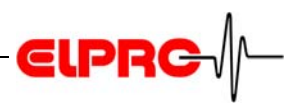

| // number of values in preview trend in tooltip<br>\$Settings_TooltipTrendNo = 50;                                 | Number of measured<br>values used to create<br>the measured value<br>trend graph in the detail<br>window >> 4.2.2 Detail<br>window |  |  |
|----------------------------------------------------------------------------------------------------|----------------------------------------------------------------------------------------------------|--|--|
| <pre>// number of last values used to determine direction of trend<br/>arrow<br/>\$Settings_ArrowValues = 3;</pre> | Number of measured<br>values used to calcu-<br>late the trend arrow >><br>4.2 <i>Measured values</i>                               |  |  |
| 3.2.2 Sample.layout.php<br>Parameter for function: Layouts                                                         |                                                                                                    |  |  |
| Example of a user-defined layout (excerpt from example file)                                                       |                                                                                                    |  |  |
|                                                                                                    | Comment                                                                                                    |  |  |
| <pre>\$Layout_Background = "config/xxx.jpg";</pre>                                                                 | Background image                                                                                                    |  |  |
| // Logger ID (layout element number in brackets, starting<br>with 0)<br>\$Layout_LoggerID[0] = 1234;               | Logger ID                                                                                                    |  |  |
| // Sensor number<br>\$Layout_SensorNo[0] = 1;                                                                      | Sensor no.                                                                                                    |  |  |
| // x-position in pixel<br>\$Layout_XPos[0] = 265;                                                                  | X-position of sensor in                                                                                                    |  |  |
|                                                                                                    | layout                                                                                                    |  |  |
| // y-position in pixel<br>\$Layout_YPos[0] = 90;                                                                   | layout<br>Y-position of sensor in<br>layout                                                                                        |  |  |

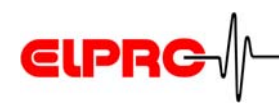

// type (0=indicator only; 1=value preview)
\$Layout\_Type[0] = 1;

Sensor representation:

0 = indicator 1 = info/detail window >> 4.2 *Measured values* 

The number in the square brackets [] must be increased by 1 for each further sensor.

#### 3.2.3 Sample.trend.php Parameter for function: Trends

Example of a user-defined layout (excerpt from example file)

// Size of trend image in pixel

\$Trend\_SizeX = 1000;

\$Trend\_SizeY = 700;

// Logger ID (graph number in brackets, starting with 0)
\$Trend\_LoggerID[0] = 1234;

// Sensor number (D1 = Sensor 9, D2 = Sensor 10)
\$Trend\_SensorNo[0] = 1;

// graph color in hex

Comment

Size of trend graph >> 4.6 *Trend graphs* 

Length of x-axis in pixels

Length of y-axis in pixels

Logger ID

Sensor no.

Graph color (default is blue) >> Appendix A: curve colors

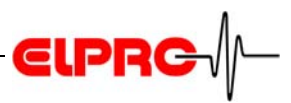

\$Trend\_Color[0] = "#0000ff";

The number in the square brackets [] must be increased by 1 for each further sensor.

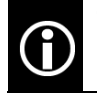

These parameters are only required to create a trend graph showing several sensors

## 3.3 Configuration - elproLOG MONITOR

These data (protocols) are the prerequisites for faultless functioning of elproLOG MONITOR-WebAccess! The following 3 protocols must be activated in elproLOG MONITOR:

- Group protocol
- Logger protocol
- Alarm protocol

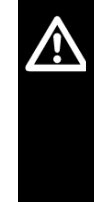

A SEPARATE FOLDER MUST BE CREATED FOR EACH PROTOCOL.

"ELPROLOG MONITOR-WEBACCESS" REQUIRES CONSTANT ACCESS TO THESE PROTOCOL FILES.

Detailed information **G** Operating Instructions elproLOG MONITOR, SM3001E

## 3.4 Configuration - elproLOG MONITOR-WebUpload

Installation file on CD:\elproLOG MONI-TOR-WebUpload 1.00.06\Setup\ setup.exe After installation, the following parameters can be configured:

- FTP access data
- Local paths for protocol files (as configured in elproLOG MONITOR)
- Paths on the webserver

Detailed information Composition Operating Instructions elproLOG MONITOR-WebUpload, SM3011E

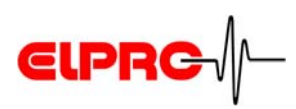

## 4 Application

### 4.1 Functions

elproLOG MONITOR-WebAccess provides the following functions for evaluating the data:

| elproLOG MONITOR-WebAccess |                   |         |        |                |  |
|----------------------------|-------------------|---------|--------|----------------|--|
| Logger based view          | Sensor based view | Layouts | Trends | Alarmprotocols |  |
| 1                          | 2                 | 3       | 4      | 5              |  |

- **1.** Logger based view All the information is shown in table form with the datalogger name in the first column
- 2. Sensor based view All the information is shown in table form with the sensor name in the first column
- **3.** Layouts Information about the position of the data points
- **4.** Trends A graphical representation of the measured values
- **5.** Alarm protocols Information about exceptional events such as threshold violations, sensor errors...

The mouse pointer on the Info window opens the Detail window.

Click on the Info window to open the screen displaying trend graphs for the measured values; 4.6 *Trend graphs*. ΕN

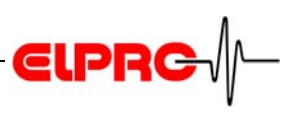

## 4.2 Measured values

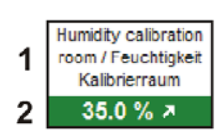

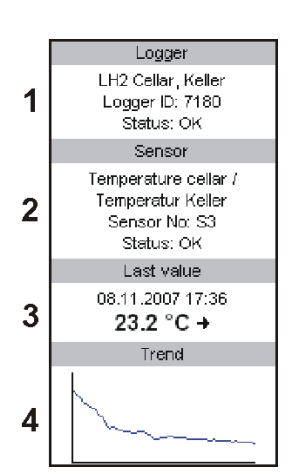

#### 4.2.1 Info window

- **1.** Datalogger name in accordance with definition in elpro-LOG CONFIG
- 2. Last measured value with trend arrow

#### 4.2.2 Detail window

- **1.** Datalogger name and status in accordance with definitions in elproLOG CONFIG as well as ID number of datalogger
- 2. Sensor name and status in accordance with definitions in elproLOG CONFIG as well as sensor number of datalogger
- 3. Last measured value with date, time and trend arrow
- 4. Trend graph showing measured values

## 4.3 Logger based view

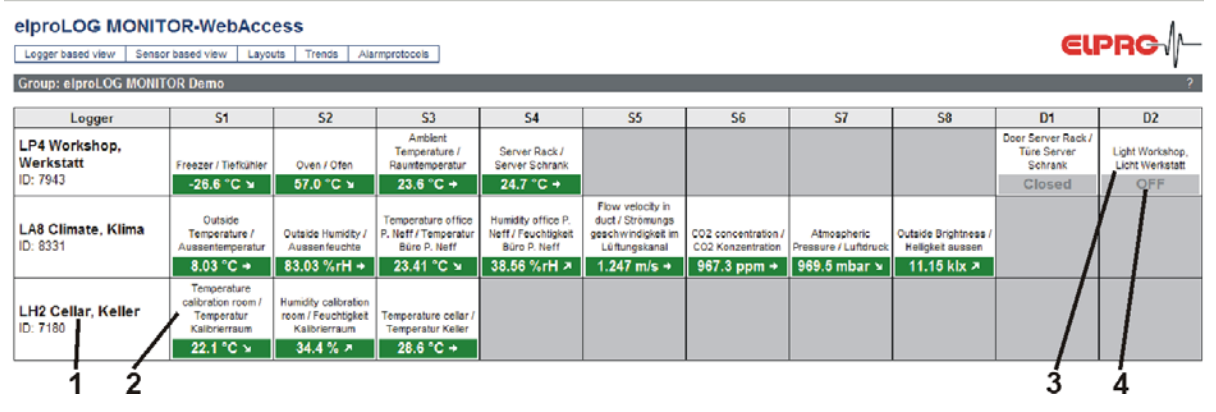

- **1.** Datalogger name in accordance with definitions in elproLOG CONFIG as well as ID number of datalogger
- 2. Info window
- **3.** Name of alarm contact in accordance with definition in elproLOG CONFIG
- 4. Status of alarm contact

# ELPRC /

## 4.4 Sensor based view

#### elproLOG MONITOR-WebAccess

| Sensor                                                             | Value        | Logger                  | Logger ID | Sensor No |
|--------------------------------------------------------------------|--------------|-------------------------|-----------|-----------|
| Freezer / Tiefkühler                                               | 26.6 °C ¥    | LP4 Workshop, Werkstatt | 7943      | 1         |
| Oven / Ofen                                                        | 57.0 °C 🖌    | LP4 Workshop, Werkstatt | 7943      | 2         |
| Ambient Temperature / Raumtemperatur                               | 23.5 °C +    | LP4 Workshop, Werkstatt | 7943      | 3         |
| Server Rack / Server Schrank                                       | 24.7 °C +    | LP4 Workshop, Werkstatt | 7943      | 4         |
| Dutside Temperature / Aussentemperatur                             | 8.03 °C +    | LA8 Climate, Klima      | 8331      | 1         |
| Dutside Humidity / Aussenfeuchte                                   | 83.03 %rH +  | LA\$ Climate, Klima     | 8331      | 2         |
| emperature office P. Neff / Temperatur Buro P. Neff                | 23.41 °C 🖌   | LA8 Climate, Klima      | 8331      | 3         |
| lumidity office P. Neff / Feuchtigkeit Büro P. Neff                | 38.56 %rH P  | LA8 Climate, Klima      | 8331      | 4         |
| Flow velocity in duct / Strömungs geschwindigkeit im Lüftungskanal | 1.247 m/s +  | LA8 Climate, Klima      | 8331      | 5         |
| CO2 concentration / CO2 Konzentration                              | 967.3 ppm +  | LA8 Climate, Klima      | 8331      | 6         |
| Atmospheric Pressure / Luftdruck                                   | 969.5 mbar w | LA8 Climate, Klima      | 8331      | 7         |
| Dutside Brightness / Helligkeit aussen                             | 11.15 klx 7  | LA8 Climate, Klima      | 8331      | 8         |
| Currently no data                                                  |              |                         |           |           |
| Currently no data                                                  |              |                         |           |           |
| Currently no data                                                  |              |                         |           |           |

- 1. Sensor name in accordance with elproLOG CONFIG
- 2. Measured value
- 3. Data logger name in accord. with elproLOG CONFIG
- 4. ID number of datalogger
- 5. Sensor number of datalogger

### 4.5 Layouts

Indicators or Info/Detail windows can be positioned on a layout to show the sensor positions.

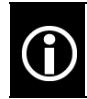

For the position parameters **()** 3.2 Configuration - elproLOG MONITOR-WebAccess

#### 4.5.1 Indicators

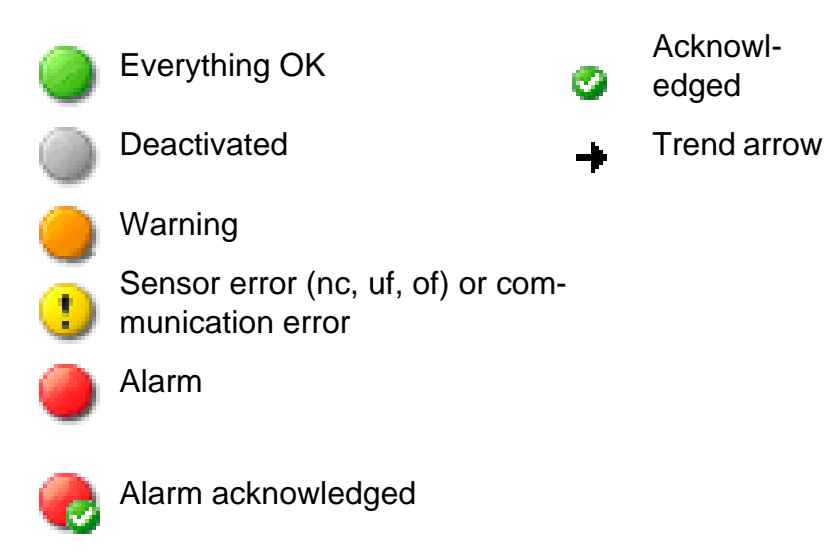

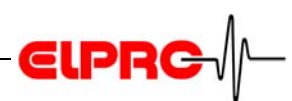

# 4.5.2 Examples

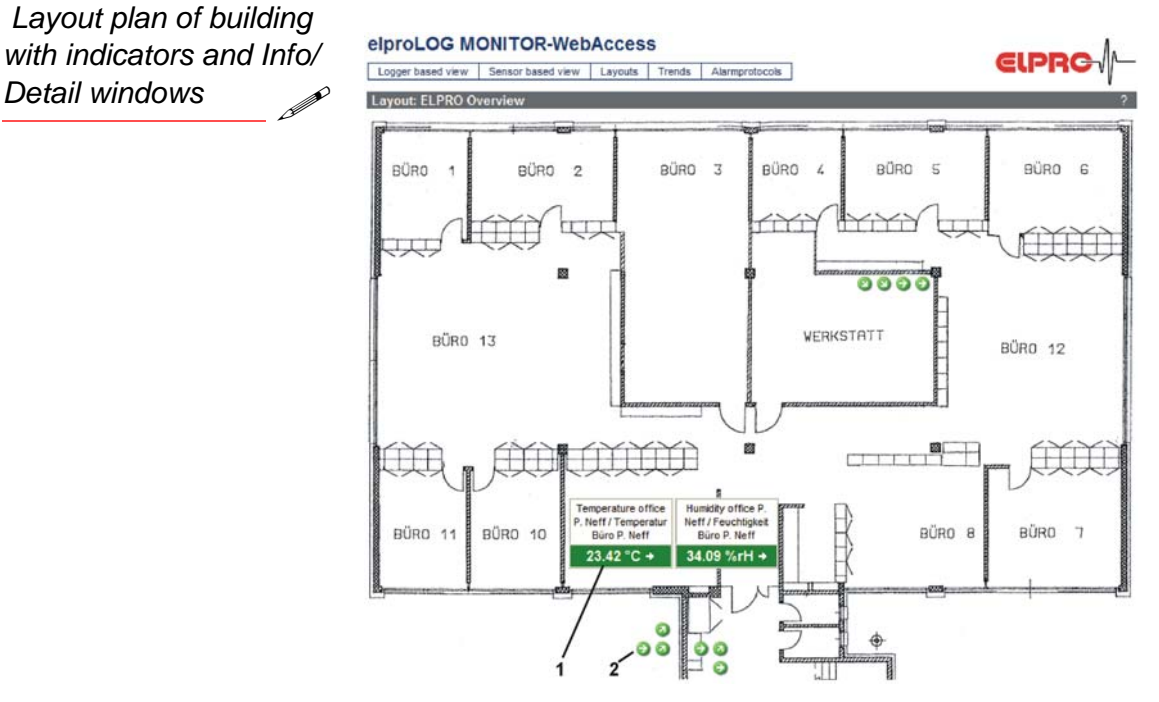

- 1. Info windows
- 2. Indicators

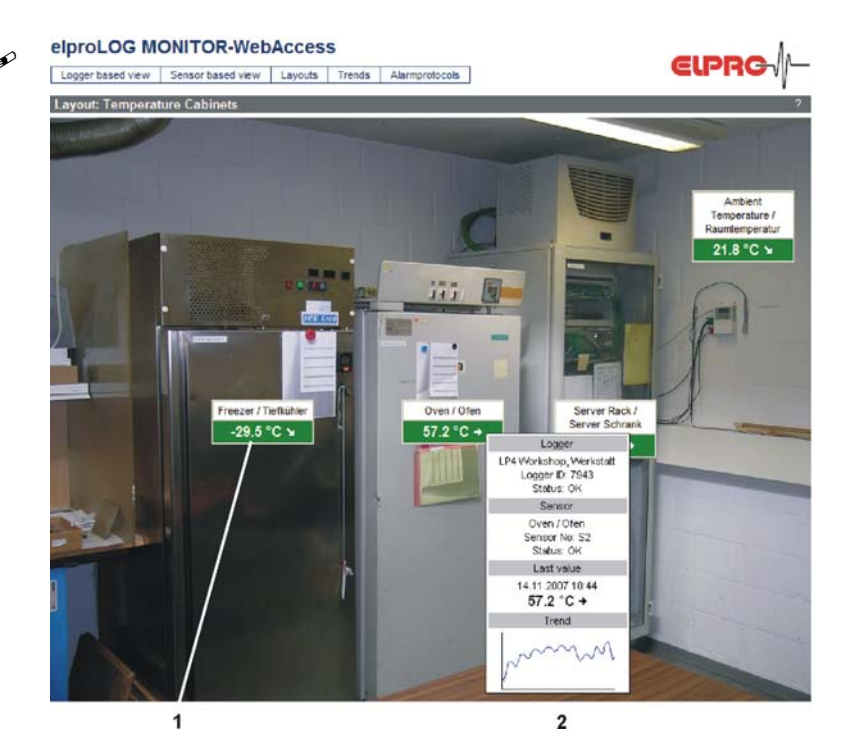

- 1. Info windows
- 2. Detail window

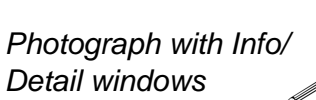

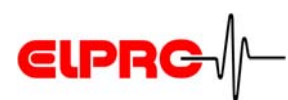

## 4.6 Trend graphs

Example of a trend graph with several curves

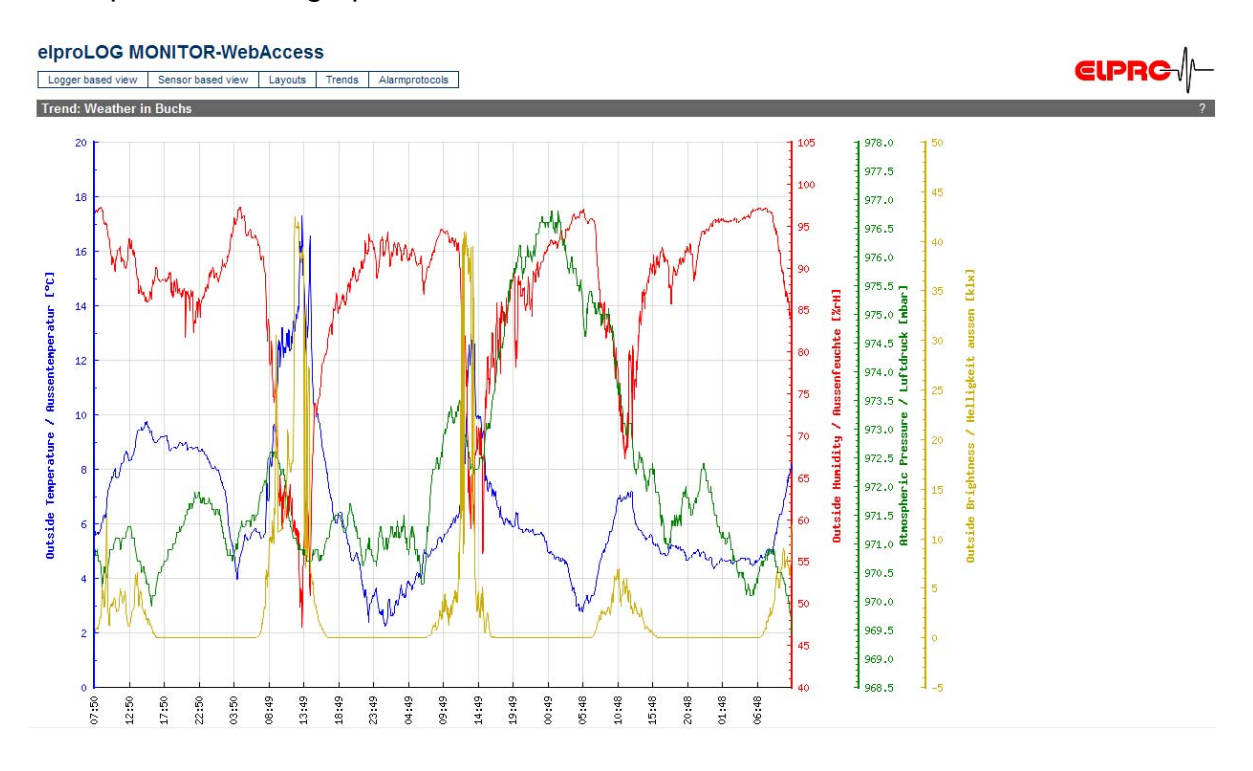

## 4.7 Alarm protocols

#### elproLOG MONITOR-WebAccess

| PC Time          | Logger Time      | Alarm Info             | Sensor                                  | Logger                  | Group                  | Logger ID | Sensor No |
|------------------|------------------|------------------------|-----------------------------------------|-------------------------|------------------------|-----------|-----------|
| 07.11.2007 08:24 | 07.11.2007 09:40 | Warning limit normal   | Ambient Temperature /<br>Raumtemperatur | LP4 Workshop, Werkstatt | elproLOG MONITOR Demo  | 7943      | \$3       |
| 07.11.2007 08:09 | 07.11.2007 09:25 | Warning limit exceeded | Ambient Temperature /<br>Raumtemperatur | LP4 Workshop, Werkstatt | elprol_OG MONITOR Demo | 7943      | 53        |
| 07.11.2007 08:06 | 07.11.2007 09:22 | Warning limt normal    | Ambient Temperature /<br>Raumtemperatur | LP4 Workshop, Werkstatt | elproLOG MONITOR Demo  | 7943      | \$3       |
| 07.11.2007 08:03 | 07.11.2007 09.19 | Warning limit exceeded | Ambient Temperature /<br>Raumtemperatur | LP4 Workshop, Werkstatt | elproLOG MONITOR Demo  | 7943      | \$3       |
| 07.11.2007 07:57 | 07.11.2007 09:13 | Warning limit normal   | Ambient Temperature /<br>Raumtemperatur | LP4 Workshop, Werkstatt | elproLOG MONITOR Demo  | 7943      | \$3       |
| 07.11.2007 07:54 | 67.11.2007 09.10 | Warning limit exceeded | Ambient Temperature /<br>Raumtemperatur | LP4 Workshop, Werkstatt | elproLOG MONITOR Demo  | 7843      | 53        |
| 07.11.2007 06:48 | 07.11.2007 08:04 | Warning limit normal   | Oven / Ofen                             | LP4 Workshop, Werkstatt | eloroLOG MONITOR Demo  | 7943      | \$2       |
| 07.11.2007 06:39 | 07.11.2007 07:55 | Warning limt exceeded  | Oven / Ofen                             | LP4 Workshop, Werkstatt | elproLOG MONITOR Demo  | 7943      | S2        |
| 06.11.2007 06:49 | 06.11.2007 08:04 | Warning Imt normal     | Oven / Ofen                             | LP4 Workshop, Workstatt | eloroLOG MONITOR Demo  | 7943      | \$2       |
| 06.11.2007 06:46 | 06.11.2007 08:01 | Warning limt exceeded  | Oven / Ofen                             | LP4 Workshop, Werkstatt | elproLOG MONITOR Demo  | 7943      | 52        |
| 05.11.2007 06:46 | 06.11.2007 08:01 | Warning limit normal   | Freezer / Tiefkühler                    | LP4 Workshop, Werkstatt | elproLOG MONITOR Demo  | 7943      | S1        |
| 06.11.2007 06:43 | 06.11.2007 07:58 | Warning limit exceeded | Freezer/Tiefkühler                      | LP4 Workshop, Workstatt | elproLOG MONITOR Demo  | 7943      | 51        |

- 1. PC time when event occurred
- 2. Datalogger time when event occurred
- 3. Status information in accord. with elproLOG CONFIG
- 4. Sensor name in accordance with elproLOG CONFIG
- 5. Data logger name in accord. with elproLOG CONFIG
- 6. Name of group files in accord.with elproLOG MONITOR
- 7. ID number of datalogger
- 8. Sensor number of datalogger

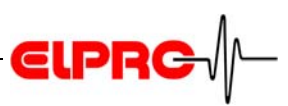

## **Appendix A: curve colors**

Examples of colors red: bf 00 00 green: 00b100 blue: 0000ff At the following link, www.elprolog.com/getcolor.htm you find the tool shown below which is used for selecting the colors and setting the corresponding codes.

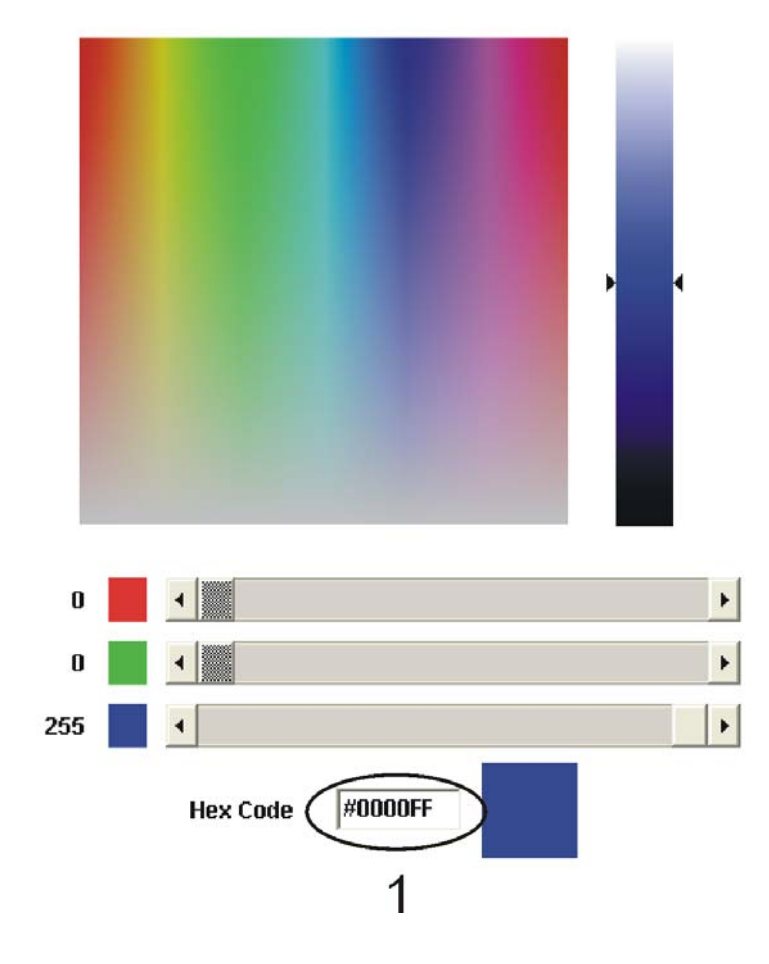

1. This code is used as curve color

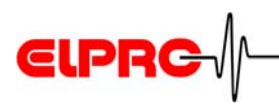

# Index

| Α                                                       |
|---------------------------------------------------------|
| Alarm protocol13                                        |
| <b>C</b><br>Configuration - elproLOG MONITOR            |
| E<br>elproLOG MONITOR13<br>elproLOG MONITOR-WebUpload13 |
| <b>G</b><br>Group protocol13                            |
| l<br>Installation4                                      |
| L<br>Layout                                             |
| <b>R</b><br>Representation4, 16, 17                     |
| <b>S</b><br>Sample.trend.php12                          |
| <b>T</b><br>Trend graph12                               |

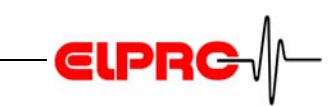

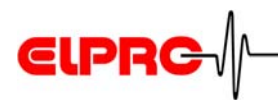

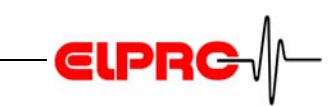

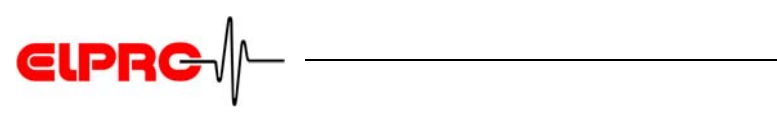

# **Revision history**

| Author    | Date        | Version | Description |
|-----------|-------------|---------|-------------|
| A. Gubler | 27. 11.2007 |         | 1st edition |

**€IPRC** 

Head Office: ELPRO-BUCHS AG Langäulistrasse 62 CH-9471 Buchs Switzerland email: swiss@elpro.com

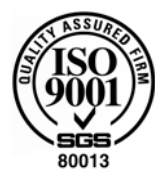

ELPRO-BUCHS SA Route de Grandvaux 26 CH-1096 Cully Suisse email: swiss@elpro.com

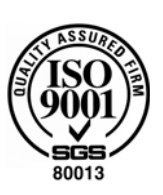

ELPRO MESSTECHNIK GmbH Baumwasenstrasse 20/1 D-73614 Schorndorf Deutschland email: brd@elpro.com

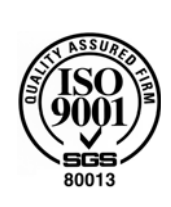

ELPRO Services Inc. P.O. Box 727 210 Mill Creek Road US-Marietta, Ohio 45750 email: usa@elpro.com

#### www.elpro.com